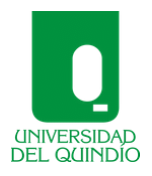

## Instructivo para editar el color de las pestañas de un curso en MOODLE

## Códigos hexadecimales:

| Presentación | Unidad 1 | Unidad 2 | Unidad 3 | Unidad 4 | Unidad 5 | Evaluaciones | Servicios |
|--------------|----------|----------|----------|----------|----------|--------------|-----------|
| #009640      | #009DE0  | #C20B19  | #DC911B  | #8FB435  | #1169B0  | #009640      | #8E1C7D   |

Paso 1: activamos la edición en el curso de Moodle.

| NVERSIDAD<br>EL GUINDIO   | AI A               | dministraci            | ón de Costos (Ci       | urso Base)(NAT) |       |                       | f 🗵 🛗            |
|---------------------------|--------------------|------------------------|------------------------|-----------------|-------|-----------------------|------------------|
| Inicio 🖨 CSU              |                    |                        |                        |                 |       | Activar edición       | 🖌 Vista estándar |
| 🖇 > Cursos > Al Administr | ación de Costos (C | Curso Base)(NAT) > Pre | sentación              |                 |       |                       |                  |
| Presentación Unidad 1     | Unidad 2 U         | Jnidad 3 Unidad 4      | Evaluaciones Servicios |                 |       |                       |                  |
|                           |                    | DECENTACIÓN            |                        | -18 94          |       |                       |                  |
|                           | -                  | PRESENTACION           |                        |                 | 11    | and the second second |                  |
|                           | -                  |                        |                        | 40              | GALAN |                       |                  |
|                           |                    |                        | 2 and a                |                 |       |                       |                  |
|                           |                    | 5                      |                        |                 | 5.6   |                       |                  |

Paso 2: luego, nos dirigimos a la pestaña que deseamos personalizar y hacemos clic en *Editar – Editar Sección*.

| Al Adm                                               | inistración de Costos (Curso Base)(NAT)                                 | f y 🛗            |
|------------------------------------------------------|-------------------------------------------------------------------------|------------------|
| 🖷 Inicio 🛛 🗘 CSU                                     | O Desactivar edición                                                    | 🖌 Vista estándar |
| ♣ → Cursos → Al Administración de Costos (Curso I    | ase)(NAT) > Presentación                                                |                  |
| 🛦 Navegación                                         | Presentación Unidad 1 Unidad 2 Unidad 3 Unidad 4 Evaluaciones Servicios |                  |
| ⊕ ⊕ ~                                                |                                                                         | Editar*          |
| Página Principal                                     | PRESENTACIÓN                                                            | A Editar sección |
| 💱 Área personal                                      |                                                                         | V Editor Section |
| Páginas del sitio                                    |                                                                         |                  |
| ✓ Mis Aulas                                          |                                                                         |                  |
| EAV Diplomado Profesor Virtual (Nuevo<br>Curso Base) |                                                                         |                  |
| 12 - Curso Práctica (Franklin Cataño) DPV<br>Grupo 8 |                                                                         |                  |
| k 66 Curro Dráctica (Luz Malia) DDV Grupo 0          |                                                                         |                  |

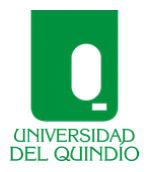

Paso 3: posteriormente, agregamos el color de fondo correspondiente a cada pestaña usando los códigos hexadecimales que se encuentran al inicio de este documento.

| Nivel 🕐                                                      | Normal, como una pestaña de primer nivel 🗸 |
|--------------------------------------------------------------|--------------------------------------------|
| Nombre de la primera pestaña (inicio)<br>en el subnivel<br>⑦ | 0                                          |
| Color de fuente 🕐                                            |                                            |
| Color de fondo                                               | #009640                                    |
| Propiedades CSS ⑦                                            |                                            |
| Restricciones de acceso                                      |                                            |
| Una vez que ingrese el color,<br>debe Guardar cambios        | Guardar cambios Cancelar                   |

## A modo de ejemplo

En la siguiente figura, se muestran las pestañas: presentación, unidad 3 y servicios con sus respectivos colores.

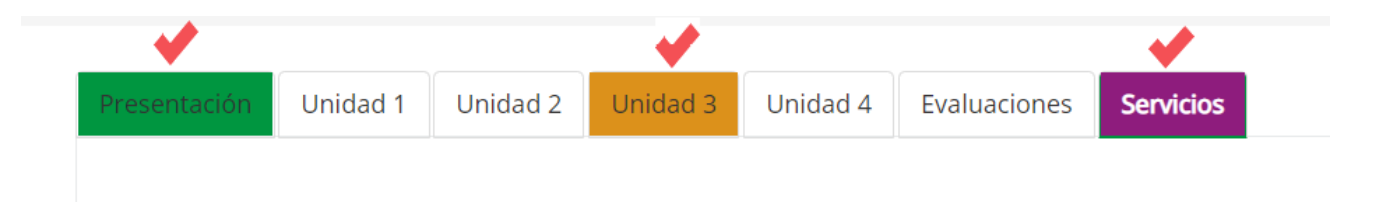